Web システムを通じた学会参加登録・お支払いの操作方法のご案内

参加登録手順

以下の手順に沿って、操作してください。

- 日本会計研究学会第 73 回全国大会の参加登録システム (https://v3.apollon.nta.co.jp/kaikei2014/) にアクセスしてください。大会ウェブサイト (http://www.jaa-net.jp/jaa2014/) からリンクで入ることもできます。
- 2. 参加登録システムはホームの画面左上にある「新規利用登録」をクリックしてください。

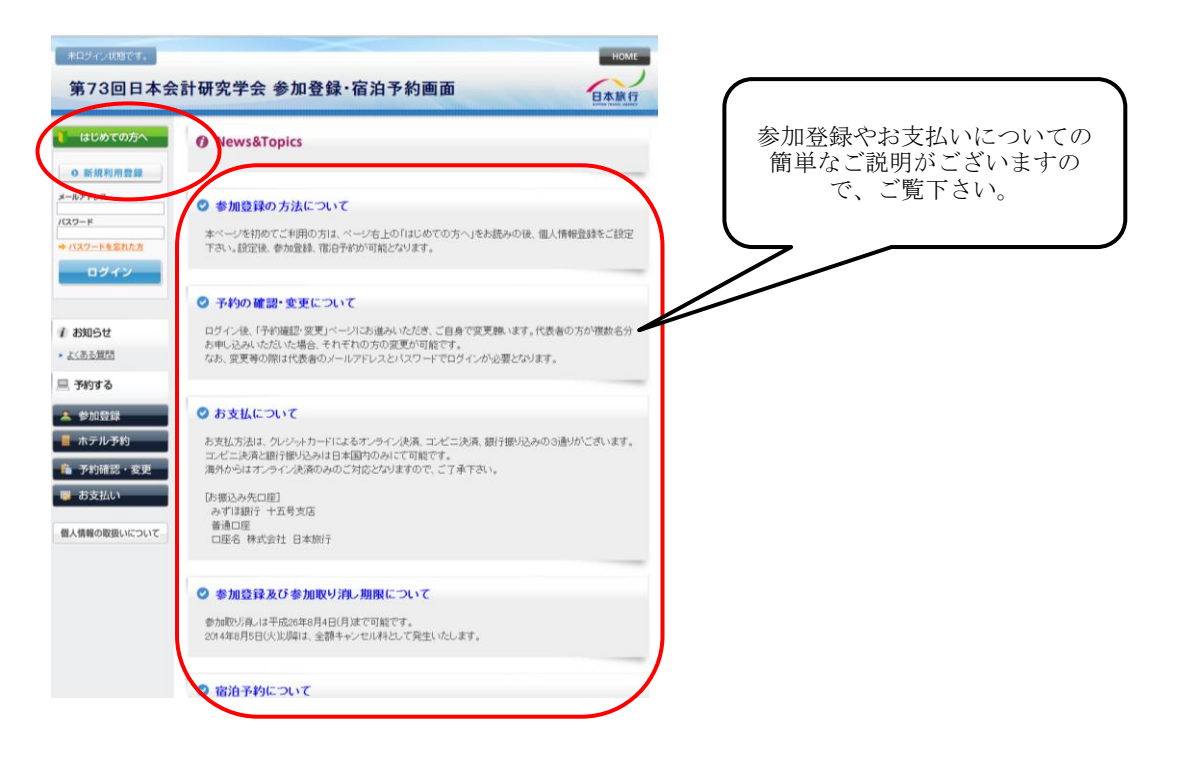

3. 個人情報の取り扱いについてお読みいただき、「承認する」をクリックしてください。

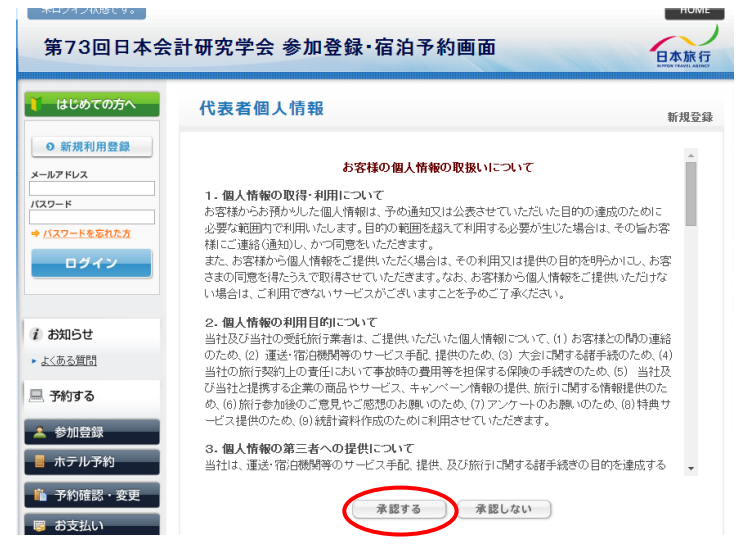

必要事項を入力し、「確認画面へ」をクリックしてください。パスワードの設定も要求されていますので、画面上に赤字で記された指示文の通りにご指定ください。なお、パスワードはお忘れにならぬよう、管理のほどお願いいたします。

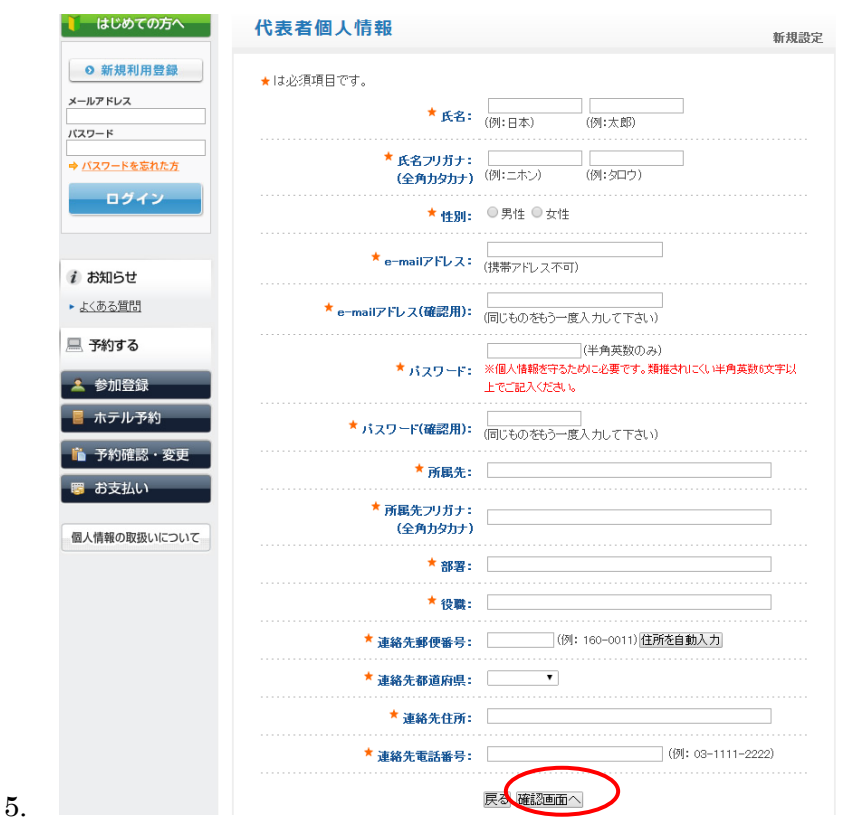

6. 入力事項をご確認いただき、修正点がなければ、「設定」をクリックしてください。

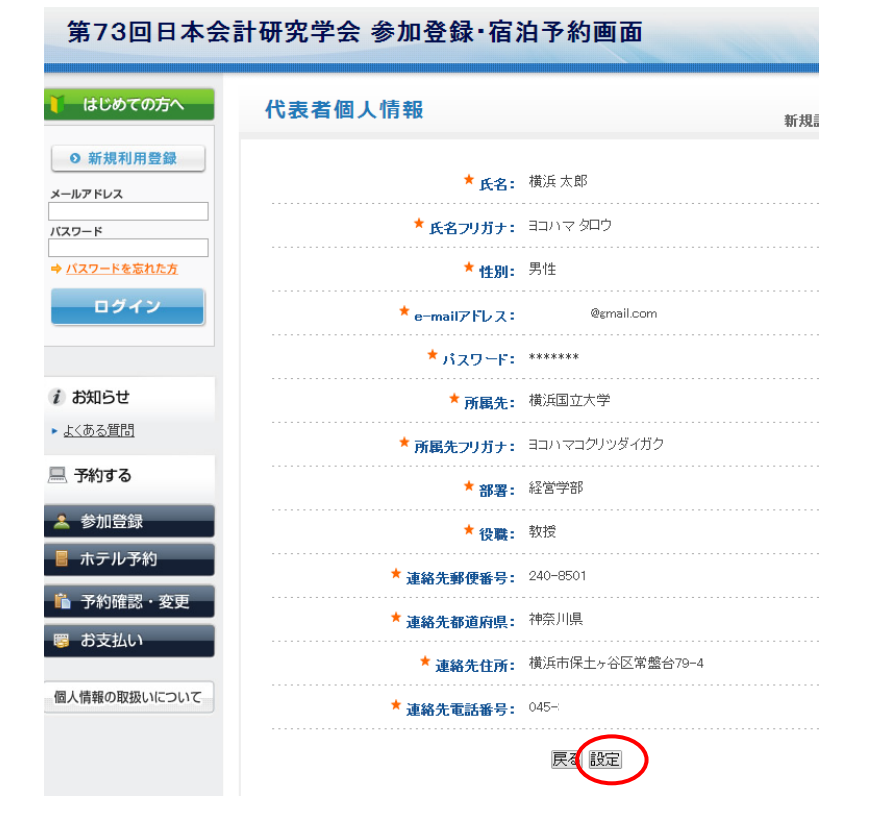

上記の「設定」をクリックしますと「参加登録」画面(以下の項目 7.参照)に移動しますが、 同時に、登録した E-mail アドレスに登録内容の確認メールが届きます。

〔お送りされるメール内容の例〕

| .C:<br>#名:                                | 第73回日本会計研究学会 代表者登録(受付)                             |
|-------------------------------------------|----------------------------------------------------|
| 横浜太郎                                      | 様                                                  |
|                                           |                                                    |
| 個人情報の                                     | )設定を承りました。                                         |
| 下記のe-ma                                   | ail アドレスでログインされることにより、各予約・申込                       |
| メニューが                                     | うご利用いただけます。<br>・ロードをお忘わの場合は、パフロード入力画面に設けており        |
| ます「バス                                     | 、ワードを忘れた方はこちら」ボタンをご利用ください。                         |
| 電子メール                                     | れてパスワードを再通知いたします。                                  |
| *電ナメー<br>すが弊社                             | -ルによるバスワードの通知を希望されない場合は、お手鼓で<br> 担当支店までお問い合わせください。 |
| 210 2112                                  |                                                    |
| ****                                      | ******                                             |
|                                           | Pl.7                                               |
| e-main / j                                |                                                    |
| ****                                      | ****                                               |
| 下記の内容                                     | ?で個人情報の設定を承りました。ご確認下さい。                            |
| ご確認後は                                     | t各予約・申込メニューにお進みください。                               |
| =====                                     | ====================================               |
| 口氏名:横                                     | 新闻 太郎                                              |
| ロ氏名フリロサリーの                                | リガナ: ヨコハマ タロウ<br>WM                                |
| De-mail 7                                 | っェ<br>アドレス:                                        |
| 口所属先:                                     | 横浜国立大学                                             |
| ロ部署:経                                     | /リカナ: ヨコハマコクリツタイカク<br>?営学部                         |
| 口役職: 教                                    | 对受                                                 |
| <ul> <li>□連絡先郵</li> <li>□ 連絡先郵</li> </ul> | B便番号: 240-8501<br>R道府県・袖夲川県                        |
| 口連絡先住                                     | E所: 横浜市保土ヶ谷区常盤台 79-4                               |
| 口連絡先電                                     | 話番号: 045                                           |
|                                           | ====ID とパスワードについて=============                     |
| システム上                                     | -でお取り扱い致します情報はすべて e-mail アドレスと<br>********         |
| ホシステム                                     | - CEA4CAILCのります。<br>Aをより便利なものとして活用いただくために、また情報漏洩。  |
| 等の自己防                                     | 1衚のためにも e-mail アドレスとパスワードは個人で厳重                    |
| 1 - MAR 2010 1 1                          |                                                    |

 「参加者」のプルダウンメニューの「▼」をクリックし、お名前をクリックしてください。 つぎに、「事前参加費」のプルダウンメニューの「▼」をクリックし、「参加費(7,000円)」 をクリックして選択してください。さらに、懇親会にご参加される方は、「懇親会」メニュー から「懇親会参加費(会員事前)」の選択ボタンをクリックしてください。懇親会に参加され ない方は、「申込なし」をクリックしてください。以上の操作がおわりましたら、引き続きお 支払いを行う方は「登録(参加登録を続ける)」を、後日、お支払いを行う方は「登録(参加 登録を終わる)」をクリックしてください。

| 第73回日本会言                                           | 計研究学会 参加登銷                                            | 禄·宿泊予約画面          | 日本旅                          | 1                     |
|----------------------------------------------------|-------------------------------------------------------|-------------------|------------------------------|-----------------------|
| ↓ はじめての方へ                                          | 参加登録                                                  |                   | プルダウンメニュ                     | ーをクリック                |
| ◎ 個人情報編集                                           |                                                       |                   | してお名前を選択                     | (クリック)。               |
| ログアウト                                              | ★は必須項目です。                                             |                   |                              |                       |
|                                                    | 参加者 🕇                                                 | 選択して下さい ▼ 利用者をリスト | <u>に追加する</u>                 |                       |
| i お知らせ                                             | 事前参加費 ★                                               | 選択して下さい ▼         |                              |                       |
| ▶ よくある質問                                           | 合計料金                                                  | 7.1.              | ガウンノー・ホカー                    | し、カレブ「老加              |
| 💻 予約する                                             | 懇親会                                                   | 費                 | ッリンスニューをクリ<br>・(7,000 円)」を選択 | ) ツクして「参加<br>」 (クリック) |
| 🔺 参加登録                                             | 選択 内容                                                 | 料金                | 內容認明                         |                       |
| 🚪 ホテル予約                                            | <ul> <li>● 単込なし</li> <li>● 懇親会参加費(会員事)</li> </ul>     | 前) ¥8.000 ※事前のお申  | 込みは会員のみとなります。                |                       |
| 予約確認・変更                                            |                                                       |                   |                              |                       |
| 疁 お支払い                                             | 宣詠、参加宣詠を計                                             | 後わる」「宣詠参加宣詠を続ける」」 | 登録しない(次へ <u>)</u> 戻る         |                       |
| 個人情報の取扱いについて                                       | 予約 履 歴                                                |                   |                              |                       |
| /                                                  | ·作日時 受付<br>番号 」                                       | 氏名 事前参加費          | 内容 取消                        |                       |
| 懇親会に申し込まれる場合は「<br>費 (会員事前)」を、申し込まれ<br>「申込なし」のボタンをク | <ul> <li>懇親会参加</li> <li>ない場合は</li> <li>リック</li> </ul> |                   |                              | -                     |

8. 上記 7.で「登録(参加登録を続ける)」をクリックしますと、画面下段の「予約履歴」に申込 内容が反映されます。同時に、登録した E-mail アドレスに確認のメールが送られます。

| 横浜太郎 様でログインしていま<br>第73回日本会計                                  | ,<br>研究會           | 学会 参加登録                  | 禄·宿〉   | 泊予約                       | 画面                                        | HON<br>日本旅 |
|--------------------------------------------------------------|--------------------|--------------------------|--------|---------------------------|-------------------------------------------|------------|
| <ul> <li>はじめての方へ</li> <li>の 個人情報編集</li> <li>ログアウト</li> </ul> | 参加圣                | 登録                       |        |                           |                                           | 新規予        |
| <i>i</i> お知らせ                                                | ★ la火公<br>参加<br>事前 | 具現日です。<br>者 ★<br>参加費 ★   | 選択して   | て下さい <b>・</b> )<br>て下さい ・ | <u>利用者をリストに追加する</u>                       |            |
| <ul> <li>よくある質問</li> </ul>                                   | 合計                 | 料金                       |        |                           | -                                         |            |
| 💻 予約する                                                       | 懇親会                |                          |        |                           |                                           |            |
| <ul> <li>▲ 参加登録</li> <li>■ ホテル予約</li> </ul>                  | 選択<br>●            | 内容<br>申込なし<br>親親会会加悪(会員専 | (afr)  | 料金                        | 内容説明                                      | +          |
| <ul> <li>予約確認・変更</li> <li>お支払い</li> </ul>                    |                    | 登録(参加登録を約                | 終わる) 全 | +0,000<br>登録(参加登)         | ※申前のの中心のな 会員ののこより。<br>録を続ける) 登録しない(次へ) 戻る | 20         |
| 個人情報の取扱いについて                                                 | 予約                 | ] 履 歴                    |        |                           |                                           |            |
|                                                              | 操作                 | :日時 受付<br>番号             | 氏名     | 事前参加費                     | 内容                                        | 取消         |
|                                                              | 2014/0<br>18:29:4  | 06/16<br>43 <u>略</u> 横浜  | 太郎     | 参加費                       | 懇親会 >> 懇親会參加費(会員事<br>前)                   | 取消         |

〔お送りされるメール内容の例〕

| C C :<br>件名: 第73回日本会計研究学会 参加登録(受付)                                                  |
|-------------------------------------------------------------------------------------|
|                                                                                     |
| 橫浜 太郎 様                                                                             |
| 参加登録のお申し込みを承りました。                                                                   |
|                                                                                     |
| 下記の内容でご登録を承りました。ご確認下さい。                                                             |
|                                                                                     |
| ロからいについて書う。)adu323072<br>口受付番号: e9<br>口会切ま・地位 1000000000000000000000000000000000000 |
| ロ参加者・復洪 太郎(ヨコハマ ダロワ)<br>口事前参加費:参加費                                                  |
| 口内容:<br>绳祖会、\\ 锡祖会奏加弗(会员支益)                                                         |
| 芯枕云 // 芯枕云令加其(云其争則)                                                                 |
|                                                                                     |
|                                                                                     |
|                                                                                     |

9. このままお支払手続きに行かれる場合は、以下の画面から「登録しない(次へ)」をクリックしてください。

| 横浜太郎 様でログインしてい<br>第73回日本会言                                   | ♪ます<br>計研究学             | 学会 参加登録                                                                                                    | 渌·宿涧            | 自予約              | 画面                              |      |
|--------------------------------------------------------------|-------------------------|----------------------------------------------------------------------------------------------------|-----------------|------------------|---------------------------------|------|
| <ul> <li>はじめての方へ</li> <li>の 個人情報編集</li> <li>ログアウト</li> </ul> | 参加登                     | 録                                                                                                    |                 |                  |                                 | 新規予  |
| 1 \$106#                                                     | 参加                      | د مربع بالمربع المربع | 選択して            | 下さい ▼<br>下さい ▼   | <u>利用者をリストに追加する</u>             |      |
| <ul> <li>よくある質問</li> </ul>                                   | 争制                      | ≊加資 <b>~</b><br>科金                                                                                                    | DEIXOC          | 1001             |                                 |      |
| 💻 予約する                                                       | 懇親会                     |                                                                                                    |                 |                  |                                 |      |
| <ul><li>▲ 参加登録</li><li>■ ホテル予約</li></ul>                     | 選択<br>●                 | 内容<br>申込なし<br>懇親会参加費(会員車                                                                                                    | 前)              | 料金<br>¥8,000     | 内容説明<br>※事前のお申込みは会員のみとなります      | t.   |
| ● 予約確認・変更 ■ お支払い                                             |                         | 登録(参加登録を)                                                                                                    | 終わる) 登          | 鍬参加 <u>登</u>     | 線を続ける(登録しない(次へ))戻る              |      |
| 個人情報の取扱いについて                                                 | 予約                      | 履歴                                                                                                    |                 |                  |                                 |      |
|                                                              | 操作<br>2014/0<br>18:29:4 | 日時 登付<br>番号<br>6/16<br>3 est 横浜                                                                                                    | <b>氏名</b><br>太郎 | 事前参加<br>費<br>参加費 | 内容           懇親会>> 懇親会参加費(会員事前) | 取消取消 |

10.「ホテル予約」の画面が表示されます。今回は、横浜駅西口駅前にございます「横浜ベイシ ェラトンホテル&タワーズ」のみのご紹介となっておりますが、こちらのホテルをご予約さ れる方は「予約」ボタンをクリックして予約手続きを行ってください。 ホテルを予約せず、会費等のお支払い手続きに進まれる場合は、「登録しない(次へ)」をク リックしてください。

| ● はじめての方へ                                   | ホテル予約                                                                        |                                      |          |                                                    | 一覧     |
|---------------------------------------------|------------------------------------------------------------------------------|--------------------------------------|----------|----------------------------------------------------|--------|
| <ul> <li>0 個人情報編集</li> <li>ログアウト</li> </ul> | ※全室バス、トイレ付<br>※近最負なしにつき、各自チェックインをお願い致し。                                      | ます。                                  |          |                                                    |        |
| <i>i</i> お知らせ                               | ホテル名をクリックすると詳細情報をこ<br>必ず事前に旅行 <u>条件書</u> をお読みいた<br><u>行条件書</u> にご同意されたものと判断で | ご覧いただけます。<br>だいた上で予約を願<br>きせていただきます。 | います。また   | ここう約いただいたま                                         | 昜合は、旅  |
| - <u>8/0000101</u>                          |                                                                              | 残31」                                 | 以上 = 〇、残 | 30~21 = △、残20以7                                    | 「=実数表示 |
| □ 予約する                                      | 施設名/所在地                                                                      | 部屋タイブ                                | 金額       | 宿泊日(残部屋数)                                          | 予約     |
| ▲ 参加登録                                      | <u>横浜ペイシェラトンホテル &amp; タワーズ</u><br>(横浜駅徒歩1分)                                  | シングル・朝食付                             | ¥19,000  | 2014/09/03 (7)<br>2014/09/04 (7)<br>2014/09/05 (7) | 予約     |
| ホテル予約                 ・             ・       |                                                                              | 登録しない(次                              |          |                                                    |        |

- 11. 「お支払いのご案内」画面が表示されますので、画面に指示された 1→2→3→4 のステップ をたどってください。
- ステップ1:お支払方法の説明をお読みください。

| 横浜 太郎 <b>様でログインしてい</b> る                                                                                                    | ¢т НО                                                                      |
|----------------------------------------------------------------------------------------------------|----------------------------------------------------------------------------|
| 第73回日本会計                                                                                                    | 计研究学会 参加登録·宿泊予約画面                                                          |
| <ul> <li>はじめての方へ</li> <li>の 個人情報編集</li> <li>ログアウト</li> </ul>                                                                                                    | お支払いのご案内<br>お支払完了まで、以下の作業を順番に行ってください。                                      |
| 1 お知らせ<br>・ <u>よくある質問</u>                                                                                                    | 1 お支払方法についてご確認ください。(※必ずご確認下さい!)<br>あ支払方法の説明<br>「お支払い方法の説明」をクリックすると左下       |
| <ul> <li>二 予約する</li> <li>▲ 参加登録</li> <li>■ ホテル予約</li> <li>● 予約確認・変更</li> <li>■ お支払い</li> <li>個人情報の取扱いについて</li> </ul>                                                                                                    | 2 ご請求書、ご予約確認書をご確認ください。<br>(印刷する場合はお使いのブラウザの印刷機能をご利用ください。)<br>請求書・予約確認書の表示へ |
|                                                                                                    | <ul> <li>3 お支払方法の選択</li> <li>▶ クレジットカードオンライン決済</li> </ul>                  |
| ■ 麻73回日本会計研究学会 - Google Chrome -<br>● https://v3.apollon.nta.co.jp/keikei2014/joho?MODE=kessai<br>お支払いのご案内                                                                                                    |                                                                            |
| <ul> <li>お支払期限について         くお支払締切日&gt; 2014年8月13日(火)         ・請求内容・金額は、当ホームページの「お支払い」ページの「請求書・予約確認書の表示へ」から随時ご確認頂けます。         ご請求書は現先と表示させる内容を「チェック」で選ぶことで表示する内容・金額を受することが出来ます。         請求書は郵送されません。何卒ご了承下さい。         もお支払い方法について             ・クレジットによるオンライン決済の場合             「お支払い」ページから「クレジットカードオンライン決済             で「支払対象選択画面へ」のボタンを押してください。             よう支払いのご案内」ページへ、お支払いいただく項目を「             ェック」で選び「決済ページへ」ボタンを押してください。             オンラインクレジット決済をご利用の際は、「日本旅行MI         第回の時のに見会は」と完全されますのでできますます。         この         ・         ・         ・         ・         ・         ・         ・         ・         ・         ・         ・         ・         ・         ・         ・         ・         ・         ・         ・         ・         ・         ・         ・         ・         ・         ・         ・         ・         ・         ・         ・         ・         ・         ・         ・         ・         ・         ・         ・         ・         ・         ・         ・         ・         ・         ・         ・         ・         ・         ・         ・         ・         ・         ・         ・         ・         ・         ・         ・         ・         ・         ・         ・         ・         ・         ・         ・         ・         ・         ・         ・         ・         ・         ・         ・         ・         ・         ・         ・         ・         ・         ・         ・         ・         ・         <!--</td--><td>τ<br/>τ<br/>μ<br/>μ<br/>μ<br/>μ<br/>μ<br/>μ<br/>μ<br/>μ<br/>μ<br/>μ<br/>μ<br/>μ<br/>μ</td></li></ul> | τ<br>τ<br>μ<br>μ<br>μ<br>μ<br>μ<br>μ<br>μ<br>μ<br>μ<br>μ<br>μ<br>μ<br>μ    |

② ステップ2:請求書および(または)予約確認書の表示

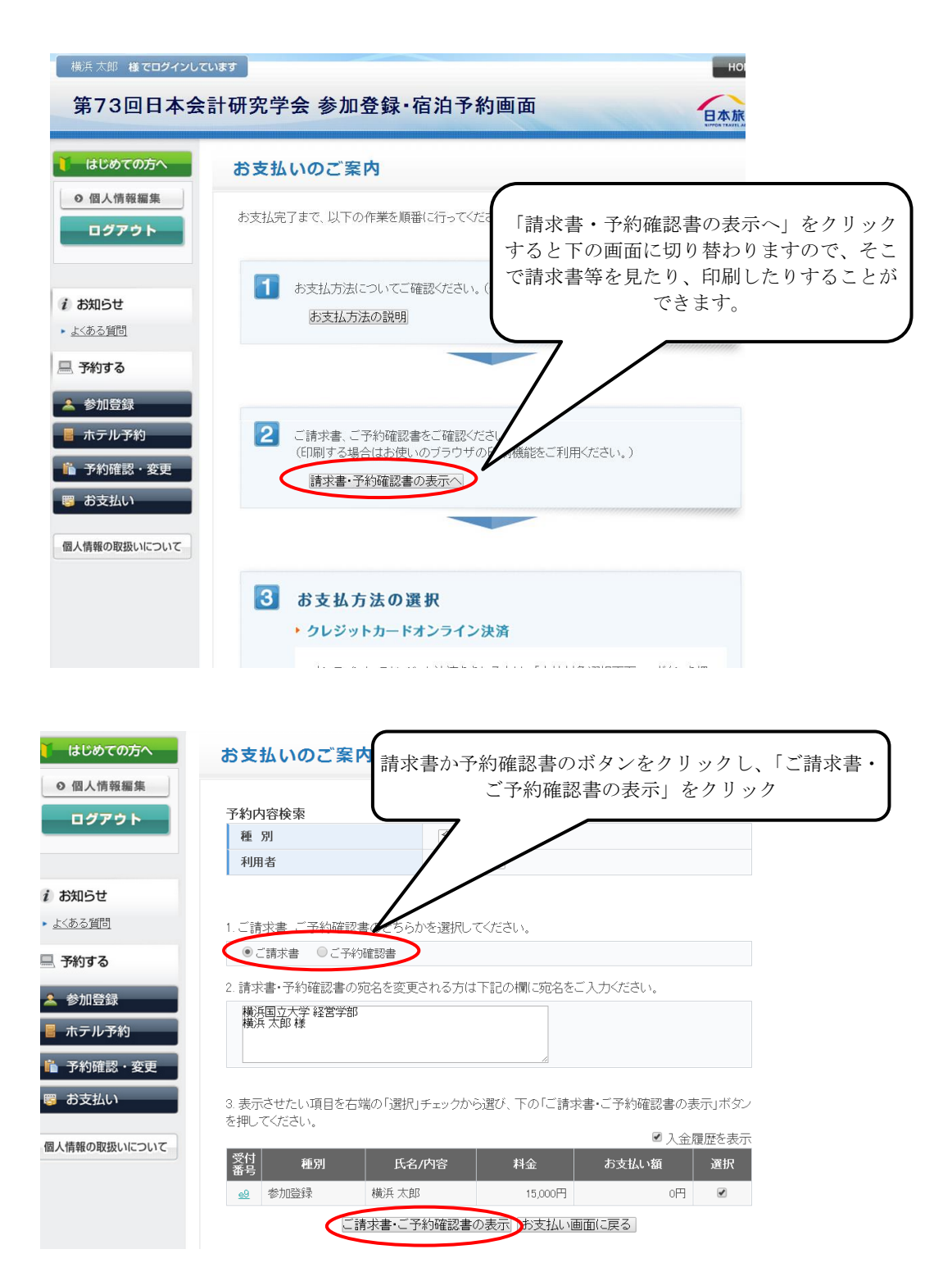

## 〔請求書の例〕

以下のような請求書(または予約確認書)が表示されますので、印刷される場合は、画面右上 の「印刷する」ボタンをクリックして印刷を実行してください。

| •                        |                                                     | 第73回                    | ]日本会計研究学会 - Google Cl | hrome      |        |           |
|--------------------------|-----------------------------------------------------|-------------------------|-----------------------|------------|--------|-----------|
| https://v3.apollon.nta.c | o.jp/kaikei201                                      | 4/kessai                |                       |            |        |           |
|                          |                                                     |                         |                       | $\bigcirc$ | 🖶 印刷する | $\supset$ |
|                          |                                                     |                         | ご請求書                  |            |        |           |
| 大潮                       | お問合せ番号: ja<br>横浜国立大学 経<br>横浜 太郎 様<br>会名<br>73回日本会計研 | aCG220072<br>宮学部<br>究学会 |                       |            |        |           |
|                          |                                                     | ご請求総額                   | お支払い額                 | ご精算額       |        |           |
|                          |                                                     | ¥ 15,000                | ¥Ο                    | ¥1         | 5,000  |           |
|                          | 受付番号                                                | i                       | 利用者/内容備考              | ご利用額       | お支払い額  |           |
|                          | 01.参加<br>e9                                         | 横浜 太郎(ヨコハマ タロウ))        | [参加費(¥7,000)]         | ¥ 15,000   |        |           |
|                          | 2014/6/16                                           | 懇親会>>懇親会参加費(各           | 会員事前)(¥8,000)         |            |        |           |

請求書等の印刷が終わりましたら、「お支払いのご案内画面」の最下部にある「お支払い画面に 戻る」をクリックしてください。

③ ステップ3:「3お支払方法の選択」から「クレジットカードオンライン決済」、「コンビニ決済」または「お振込み」(銀行振込のみになります)のいずれかの方法により、お支払いをお願いいたします。

|                | 友払方法の選                                                           | 択                                                                              |                              |
|----------------|------------------------------------------------------------------|--------------------------------------------------------------------------------|------------------------------|
| • 2            | レジットカードオ                                                         | シライン決済                                                                         |                              |
| 기<br>장<br>※    | ンラインにてクレジ<br>押してください。クし<br>各カード会社からぶ<br>WEB受付」と表示さ<br>支払対象選択画の   | オ決済をされる方は、「支払対象<br>◇ジホカード決済ページロ移動し、<br>M付される請求明細書には、「日z<br>かれますのでご注意下さい。<br>■へ | i選択画面へ」ボタン<br>ます。<br>LMGE営業部 |
| • =            | ンビニ決済                                                            |                                                                                |                              |
| ¥              | I用されるコンビニる                                                       | 「選択してから、次の画面 「進ん」                                                              | てくたさい。                       |
|                | D-Yy+7x89-7-h                                                    | •\$1,7197°•€43~7~F ▼                                                           |                              |
|                | 次へ                                                               |                                                                                |                              |
|                |                                                                  |                                                                                |                              |
|                | • 沃油手服料                                                          | 28.29.03.45                                                                    | 16.789-931                   |
|                |                                                                  | 実済料並<br>1~2.999円                                                               | 172円                         |
|                |                                                                  | 3,000~9,999円                                                                   | 216円                         |
|                |                                                                  | 10,000~29,999円                                                                 | 270円                         |
|                |                                                                  | 30,000~99,999円                                                                 | 540円                         |
|                | 1                                                                | 00,000~299,999円                                                                | 534円                         |
|                | <ul> <li>お支払方法の<br/>ご利用予定のコ<br/>LAWSON</li> <li>(K) 空</li> </ul> | JE記明<br>IDビニのロゴをクリックしてくたお<br>FamilyMart 1部のSe<br>Otta: 10回り                    | ls.<br>I <b>comart</b>       |
|                | 振込み                                                              |                                                                                |                              |
| • お            |                                                                  |                                                                                |                              |
| • 8            | 行振込                                                              |                                                                                | お支払い方法につい                    |
| ・ お<br>髪<br>まて | 行振込<br>支払い予定日の設<br>のご案内メールを)                                     | 定をお願いいたします。設定後に<br>首信いたします。                                                    |                              |
| • ਡੋ<br>       | 行振込<br>支払い予定日の設<br>のご案内メールを注<br>お支払方法:                           | 定をお願いいたします。設定後に<br>当信いたします。<br>【銀行振込 ▼                                         |                              |
| ・ お<br>まて      | 行振込<br>支払い予定日の設<br>のご案内メールを)<br>お支払方法:<br>振込予定日:                 | 定をお御礼 いたします。設定後に<br>当信いたします。<br>                                               | 2012/01/01)                  |

- ③-1 クレジットカード決済の場合
- (ア)「クレジットカードオンライン決済」の「支払対象選択画面へ」をクリックしてください。

| 3 | お支払方法の選択                                                                                                    |
|---|----------------------------------------------------------------------------------------------------|
|   | ・ クレジットカードオンライン決済                                                                                                    |
|   | オンラインにてクレジッオ決済をされる方は、「支払対象選択画面へ」ボタン<br>を押してください。クレジッオカード決済ページに移動します。<br>※各カード会社から送付される諸求明細書には、「日本旅行MOE営業部<br>WEB受付しと表示されますのでご注意下さい。<br>支払対象選択画面へ |

(イ)「決済ページへ」をクリックしてください。

| 🊺 はじめての方へ                                   | お支払                    | いのご案         | 内       |          |            |             |       |
|---------------------------------------------|------------------------|--------------|---------|----------|------------|-------------|-------|
| <ul> <li>0 個人情報編集</li> <li>ログアウト</li> </ul> | 予約内容<br>種 別<br>利用利     | 字検索<br> <br> |         | 全て<br>全て | <b>T</b>   |             |       |
| 1 お知らせ                                      |                        |              |         |          |            |             |       |
| ▶ <u>よくある質問</u>                             | お支払い                   | になる項目を右      | 端の「選択」ヲ | ニェックから   | 選び、下の「決済ペー | -ジヘ」ボタンを押して | ください。 |
| 🗏 予約する                                      | 受付<br>番号               | 種別           | 氏名/     | '内容      | 料金         | お支払い額       | 選択    |
| 🔺 参加登録                                      | <u>e9</u> <sup>±</sup> | 参加登録         | 横浜 太郎   |          | 15,000円    | 四円          |       |
| ■ ホテル予約                                     |                        | •            | 決済      | ページへし    | 大払い画面に戻る   | •           |       |
| 🖺 予約確認,亦再                                   |                        |              |         |          |            |             |       |

(ウ)「クレジットカード情報のご入力」画面に移動しますので、必要事項を入力し、「決済」ボタ ンをクリックしてください(この先の決済方法に関してはクレジットカード会社により異な りますので、画面の指示に従ってください)。

| ▶ カード番号、有効                                      | model matrix matrix m |
|-------------------------------------------------|----------------------------------------------------------------------------------------------------|
| カード番号                                           | : (半角数字)<br>***・<br>*******************************                                                                                                    |
| 有効期間                                            | 3: ○「▼月/2014 ▼年<br>※カードに記載されている有効期限をご確認のうえ、月/年の<br>順番で入力してください。                                                                                                    |
| お支払い金額                                          | 第:15,000円<br>※あ支払い金額が 0円の場合は、各種予約(参加登録、宿泊<br>予約等)が完てしておりません。<br>今一度、該当べージスリ予約をしていただきますよう宜しくお<br>願い申し上げます。                                                                                                    |
| 12+-U= (7)                                      | ※注意<br>ご自身でお支払い金額の訂正はされないようにお願い致し<br>より                                                                                                    |
| <ul> <li>お支払い内容、お</li> <li>え、「決済」ボタン</li> </ul> | F してください。                                                                                                    |
| <ul> <li>パスワード認証の<br/>す。</li> </ul>             | ためにクレジットカード会社のサイトに遷移する場合がありま                                                                                                    |

- ③-2 コンビニ決済の場合
- (ア)「コンビニ決済」のプルダウンメニューから利用されるコンビニを選択して「次へ」をクリ ックしてください。

| 決済手数料            |     |
|------------------|-----|
| 決済料金             | 手数  |
| 1~2,999円         | 172 |
| 3,000~9,999円     | 216 |
| 10,000~29,999円   | 270 |
| 30,000~99,999円   | 540 |
| 100,000~299,999円 | 594 |

(イ)「決済ページへ」をクリックしてください。

| 🧎 はじめての方へ                                                                                     | お支払いのご案             | 内            |            |            |       |
|-----------------------------------------------------------------------------------------------|---------------------|--------------|------------|------------|-------|
| <ul> <li>         の個人情報編集         <ul> <li>             のグアウト         </li> </ul> </li> </ul> | 予約内容検索<br>種別<br>利用者 | 全て<br>全て     | <b>T</b>   |            |       |
| i お知らせ                                                                                        |                     |              |            |            |       |
| ▶ <u>よくある質問</u>                                                                               | お支払いになる項目を右対        | 端の「選択」チェックから | 遊び、下の「決済べー | ジヘ」ボタンを押して | ください。 |
| 💻 予約する                                                                                        | 受付<br>番号 種別         | 氏名/内容        | 料金         | お支払い額      | 選択    |
| 🔺 参加登録                                                                                        | e9 参加登録             | 横浜 太郎        | 15,000円    | 四          |       |
| ■ ホテル予約                                                                                       | C                   | 決済ページへ       | 支払い画面に戻る   | ]          |       |
| ▶ 予約確認・変更                                                                                     |                     |              |            |            |       |

(ウ)お名前をご確認いただき、よろしければ「申込」ボタンをクリックしてください。

| 利用するコンビニ:ローソン・ファミリーマート・ミニン                                                           | <i>ヽ</i> トッフ°・セイコーマート                                     |      |
|--------------------------------------------------------------------------------------|-----------------------------------------------------------|------|
| 姓: <u>傾</u> 洪<br>タ - 王郎                                                              |                                                           |      |
| 古 · 八印<br>雷託悉号 · 回5-                                                                 |                                                           |      |
| お支払い金額:15,000円                                                                       |                                                           |      |
| 手数料: 270円                                                                            |                                                           |      |
| お支払い内容、および氏名、電話番号などの。<br>「申込」ボタンを押してください。<br>単込<br>)決済手数料                            | ご入力内容を再度。                                                 | ご確認の |
| お支払い内容、および氏名、電話番号などの、<br>「申込」ボタンを押してください。                                            | こ入力内容を再度。                                                 | ご確認の |
| お支払い内容、および氏名、電話番号などの、<br>「申込」ボタンを押してください。                                            | ご入力内容を再度。 手数料 172円                                        | ご確認の |
| お支払い内容、および氏名、電話番号などのよ<br>「申込」ボタンを押してください。<br>単込<br>決済手数料<br>1~2,999円<br>3,000~9,999円 | こ入力内容を再度<br>手数料<br>172円<br>216円                           | ご確認の |
| お支払い内容、および氏名、電話番号などの<br>「申込」ボタンを押してください。                                             | こ人力内容を再度の<br>手数料<br>172円<br>216円<br>270円                  | ご確認の |
| お支払い内容、および氏名、電話番号などの、<br>「申込」ボタンを押してください。                                            | <ul> <li>         ・・・・・・・・・・・・・・・・・・・・・・・・・・・・・</li></ul> | ご確認の |
| お支払い内容、および氏名、電話番号などの、<br>「申込」ボタンを押してください。                                            | C入力内容を再度の<br>手数料<br>172円<br>216円<br>270円<br>540円<br>594円  | ご確認の |

(エ)これでコンビニ決済の登録が完了しましたので、受付番号を紙などにお控えいただき、お近 くのコンビニにてお支払いください。

| コンビニ決済 申込ページ                 |                              |                           |
|------------------------------|------------------------------|---------------------------|
| ご注文ありがとうございま                 | _ <i>t</i> =。                |                           |
| 取引ID:                        | cvs44730(                    |                           |
| 受付番号:                        | 557                          |                           |
| 電話番号:                        | 045-                         |                           |
| 支払金額:                        | 15,270円                      |                           |
| 支払期限:                        | 2014/06/19                   |                           |
| 受付番号を紙などに控え<br>支払ください。詳しくは下記 | て全国のローソン、ファミリ<br>己にてご確認ください。 | ーマート、ミニストップ、またはセイコーマートにてお |
| ● お支払方法のご説明                  |                              |                           |
| ご利用予定のコンビニのロゴをクリックしてください。    |                              |                           |
| LAWSON FamilyMart Seicomart  |                              |                           |

③-3 銀行振込の場合

(ア)「銀行振込」の「振込予定日」をご指定いただき、「設定」ボタンをクリックしてください。

| î   | 銀行振込                                                   |                            |  |
|-----|--------------------------------------------------------|----------------------------|--|
| đ   | お支払い予定日の設定をお願いいたします。設定後にお支払い方法についての<br>ご案内メールを送信いたします。 |                            |  |
|     | お支払方法: 銀行振込 ▼                                          |                            |  |
| - i | 推识予定日・                                                 | 2014/06/16 (例: 2012/01/01) |  |

(イ)確認の E-mail が登録のアドレスに送られます。後日、銀行にてお振込みください(お振込み 先は、別紙「お支払方法について」をご参照ください)。お振込みに際しては、このメールに ございます「お問い合わせ番号」(うち下6桁の番号)が必要になりますので、ご留意くださ い。

| f | ここ:<br>牛名: 第73回日本会計研究学会 決済方法のご連絡                                                    |
|---|-------------------------------------------------------------------------------------|
| Ē |                                                                                     |
|   |                                                                                     |
|   | 横浜 太郎 様                                                                             |
|   | 振込予定日のお申し込みを承りました。                                                                  |
|   | 下記の内容でご登録を承りました。ご確認下さい。<br>====================================                     |
|   | 口日時: 2014/06/16 19:04:57                                                            |
|   | ロお問い合わせ番号: jaa0323072<br>ロおちれいち法・銀行振込                                               |
|   | 口振込予定日: 2014/06/16                                                                  |
|   |                                                                                     |
|   | お支払方法については以下をご覧ください。                                                                |
|   | https://v3.apollon.nta.co.jp/kaikei2014/joho?MODE=kessai&language=0                 |
|   | ご請求内容・ご入金履歴の確認は以下をご覧下さい。<br>https://www.sec.lon.nto.co.jp//www.sec.longuage-0       |
|   | <pre>(ittps://wowaporron.nta.co.jp/karker2014/Kessal/MODE=Form&amp;Fanguage=0</pre> |

12. ご登録状況の確認:ホーム画面(https://v3.apollon.nta.co.jp/kaikei2014/)から登録されま した E-mail アドレスとパスワードを入力して「ログイン」をクリックしてください。参加取 り消しや登録の変更等、各種の操作を行うことができます。

| 未ログイン状態です。                                                                                   | номе                                                                                                    |
|----------------------------------------------------------------------------------------------|----------------------------------------------------------------------------------------------------|
| 第73回日本会言                                                                                     | 計研究学会 参加登録·宿泊予約画面                                                                                                    |
| <ul> <li>はじめての方へ</li> <li>の 新規利用登録</li> </ul>                                                | ⑦ News&Topics                                                                                                    |
| メルアドレス<br>akiomoynu@gmail.com<br>バスワード<br>・・・・・・・・・・・・・・・・・・・・・・・・・・・・・・・・・・・・               | 参加登録の方法について<br>本ページを初めてご利用の方は、ページ右上の「はじめての方へ」をお読みの後、個人情報登録をご設定<br>下さい。設定後、参加登録、宿泊予約が可能となります。                                                                                                    |
| i お知らせ<br>・よくある証問                                                                            | 予約の確認・変更について<br>ログイン後、「予約確認・変更」ページにお進みいただき、ご自身で変更願います。代表者の方が複数名分<br>お申し込みいただいた場合、それぞれの方の変更が可能です。<br>なお、変更等の際は代表者のメールアドレスとバスワードでログインが必要となります。                                                                                                    |
| 💻 予約する                                                                                       |                                                                                                    |
| <ul> <li>参加登録</li> <li>ホテル予約</li> <li>予約確認・変更</li> <li>お支払い</li> <li>個人情報の取扱いについて</li> </ul> | <ul> <li>◇ お支払について</li> <li>お支払方法は、クレジットカードによるオンライン決済、コンビニ決済、銀行振り込みの3通りがございます。</li> <li>コンビニ決済を銀行振り込みは日本国内のみにて可能です。</li> <li>満外からはオンライン決済のみのご対応となりますので、ご了承下さい。</li> <li>[防振込み先口座]</li> <li>みずほ銀行 十五号支店</li> <li>普通口座</li> <li>ロック オナムシト ロナヤに</li> </ul> |
|                                                                                              | <ul> <li>● ************************************</li></ul>                                                                                                    |
|                                                                                              | 参加取り消しは平成26年8月4日(月)まで可能です。<br>2014年8月5日(火)以降は、全額キャンセル料として発生いたします。                                                                                                    |

13. ウェブシステムの操作に関するお問い合わせ先

株式会社日本旅行横浜支店 〒231-0006 神奈川県横浜市中区南仲通 3-35 Tel:045-641-9604 Fax:045-651-0072 e-mail:yokohama\_office4@nta.co.jp (営業時間:09:30~17:30/土・日・祝日は休みです) 担当:江草、保科